# Release Notes <WAP4 WinCE 6 OS Image><v4.0>

#### Contents

Description Device Compatibility Component Contents Installation Requirements Installation Instructions Downloadable Software included in this Release

### Description

The following changes and fixes have been included in Release 4.0:

| SPR NO | Synopsis                                                                      |
|--------|-------------------------------------------------------------------------------|
| N/A    | Added support for ETSI RE-D compliance.                                       |
| N/A    | Update GPRS operator database.                                                |
| 32005  | Improve WWAN radio detection on reboot.                                       |
| 30487  | Fixed Total Recall archiving algorithm to prevent file corruption on restore. |

The following issues have been resolved in CFE builds since Release 3.0.1:

| SPR NO | Synopsis                                                                                 |  |
|--------|------------------------------------------------------------------------------------------|--|
| 27417  | Fix automatic suspend when multiple Fusion profiles are configured<br>but not connected. |  |
| 28468  | Restore Advanced Options tab in Scanner Services for SE1524 and SE965.                   |  |
| 29173  | Improve tether port detection algorithm                                                  |  |
| 28682  | Correct decoding of 2D QR codes                                                          |  |
| 28835  | Improve GPS receiver accuracy when device is stationary.                                 |  |
| 30174  | Corrected behavior of Network LAN taskbar icon when using quad dock.                     |  |
| 30320  | Improve Battery Health indicator for batteries no longer supported or recognized.        |  |

| 30611 | Allow the use of external Bluetooth GPS devices. |
|-------|--------------------------------------------------|
| 31726 | Add ISO-8859-1 (Western Europe) encoding.        |

# **Device Compatibility**

This software release has been approved for use with the following Zebra devices.

| Device                    | Operating System            |
|---------------------------|-----------------------------|
| Workabout Pro 4<br>(7528) | Windows CE 6.0 Professional |

# **Component Contents**

N/A

# Installation Requirements

If previously installed, uninstall '7528 Release 2.3 OS Patch v1.1'.

### Installation Instructions

To **uninstall** 7528 Release 2.3 OS Patch v1.1, follow the procedure below:

- 1. Delete contents of \Application\tiinit folder.
- 2. Clean start device or update operating system software.

To update the operating system software of the WAP 4, follow the procedure below:

- 1. If previously installed, uninstall '7528 Release 2.3 OS Patch v1.1' (Instructions above).
- 2. The firmware can be upgraded using a USB Memory Stick or using a microSD Card.
- 3. The firmware file must be renamed 7528os.img
- 4. Copy the file containing the firmware upgrade to the root directory of the USB memory stick or Micro SD card
- 5. Install the USB memory stick into the docking cradle or install the Micro SD card into the WAP 4 in the Micro SD slot in the battery compartment
- 6. Press and hold down the [Blue FN] key, the [SCAN] key and the [Power] key, simultaneously for a minimum of six seconds.
- 7. When the update is complete, the device reboots to the main operating system.

8. Remove the MicroSD card from the device to prevent the device from performing the upgrade process again on the next cold boot, and then disconnect external power. The device is now ready to be used.

### Downloadable Software Included in this Release

| Filename               | Description                             |
|------------------------|-----------------------------------------|
|                        | WAP4 Windows CE OS image CFE            |
| P728XC60EFMI040000.IMG | ENG/FRA/GER/ITA/ESN v4.0                |
|                        | WAP4 Windows CE OS image CFE            |
| P728XC60CTMI040000.IMG | TRADITIONAL CHINESE v4.0                |
|                        | WAP4 Windows CE OS image CFE SIMPLIFIED |
| P728XC60CPMI040000.IMG | CHINESE v4.0                            |
|                        | WAP4 Windows CE OS image CFE JAPANESE   |
| P728XC60JPMI040000.IMG | v4.0                                    |
|                        | WAP4 Windows CE OS image CFE KOREAN     |
| P728XC60KOMI040000.IMG | v4.0                                    |

Last Revised: 5/25/2017